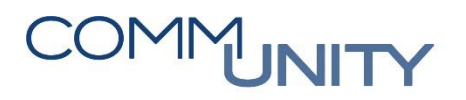

THE AUSTRIAN eGOVERNMENT EXPERTS

## Kurzanleitung für GHD Datenträger VA anfordern und Hochladen (VRV 2015)

Durch die VRV 2015 ist im Zuge des Voranschlags 2020 auch das erste Mal ein neuer GHD-Datenträger an die Aufsichtsbehörden zu übermitteln.

Die relevante Transaktion ist entweder durch das Transaktionskürzel /CUERP/HD\_CREATE\_GHD, über den Transaktionsnamen "Erstellung eines GHD-XML (VRV15)" oder den Menübaum laut Screenshot aufzurufen.

Bitte nicht vergessen: Das Beschlussdatum des Voranschlags in den Jährlichen Basisdaten eintragen.

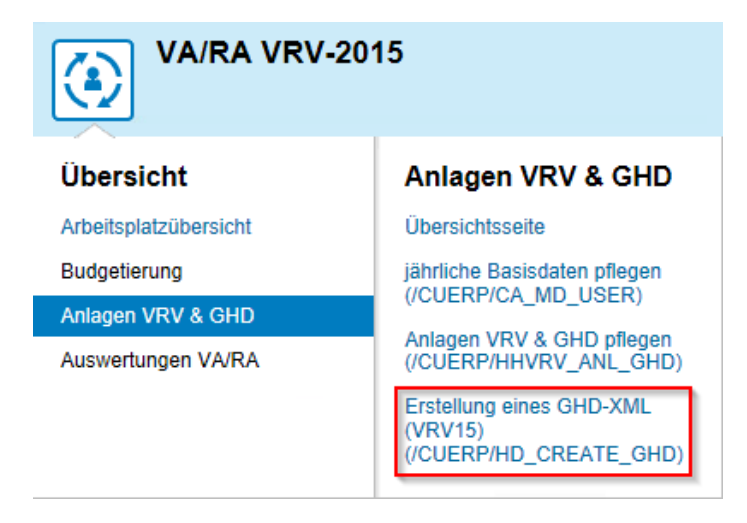

Nach dem Aufrufen der Transaktion sind der (1) Finanzkreis, (2) das Geschäftsjahr, (3) die Budgetversion und (4) der Typ einzutragen. Danach ist die Transaktion noch auszuführen.

Für den GHD VA 2020 sind genau diese Daten einzutragen (siehe Screenshot – Ausgenommen Buchungskreis).

| Menü 🖌        | 🖉 🖯   🗟 🚱 🔛   | 🚱   🗧    | ) (n (n i |
|---------------|---------------|----------|-----------|
| Erstellu      | ng von Hausha | ltsdaten | trägern   |
| Finanzkreis   |               | z001     | 1         |
| Geschäftsjahr |               | 2019     | 2         |
| Budgetversion | n             | 20A      | 3         |
| Тур           |               | 4 4      | 1         |

Nach dem Ausführen ist das erwünschte Verzeichnis auszuwählen und mit OK zu bestätigen, um die XML-Datei **"lokal"** abzuspeichern.

## COMMUNITY

## THE AUSTRIAN eGOVERNMENT EXPERTS

| Nach Dateien oder Ordnem suchen                | >              |
|------------------------------------------------|----------------|
|                                                |                |
|                                                |                |
| Desites                                        |                |
| Helmut Gratz                                   |                |
|                                                |                |
| > 3D-Objekte                                   |                |
| > Bilder                                       |                |
| > Desktop                                      |                |
| > 🖹 Dokumente                                  |                |
| > 📕 Downloads                                  |                |
| > 👌 Musik                                      |                |
| > 📕 Videos                                     |                |
| > 🏥 Windows (C:)                               |                |
| > 👳 iki 👘 👘                                    |                |
| > 🛖 C (L:)                                     |                |
| > 🛖 he 📰 👘 👘 👘 👘                               |                |
| > 🛫 at many many many many many many many many |                |
| > 🛖 he (V:)                                    |                |
| > 🛖 G 💁 🥊 🦉 🦕 🦉                                | ~              |
| Ordner: Dieser PC                              |                |
|                                                |                |
| Neuen Ordner erstellen OK Abbrecher            | <mark>۱</mark> |
|                                                |                |

Danach wird ein Erstellungsprotokoll angezeigt und die Transaktion kann geschlossen werden.

| Datenermittlung                                      |
|------------------------------------------------------|
| Datenermittlung                                      |
| Datenermittlung                                      |
| **                                                   |
| Kennsatz                                             |
| 1 Zeile(n) in Tabelle /cuerp/hd_kennsa geschrieben   |
| Ergebnishaushalt                                     |
| 0 Zeile(n) von CDS View zb_hd_ehh gelesen            |
| 0 Zeile(n) in Tabelle /cuerp/hd_ehh geschrieben      |
| Finanzierungshaushalt                                |
| 0 Zeile(n) von CDS View zb_hd_fhh gelesen            |
| 0 Zeile(n) in Tabelle /cuerp/hd_fhh geschrieben      |
| Vermögenshaushalt                                    |
| 0 Zeile(n) von CDS View zb_hd_vhh_ad gelesen         |
| 0 Zeile(n) von CDS View zb_hd_vhh_ru gelesen         |
| 0 Zeile(n) von CDS View zb_hd_vhh_fl gelesen         |
| 0 Zeile(n) von CDS View zb_hd_vhh_irl gelesen        |
| 0 Zeile(n) in Tabelle /cuerp/hd_vhh geschrieben      |
| Hartungen                                            |
| 1 Zeile(n) von CDS view ZD_nd_naft gelesen           |
| I Zelle(h) in Tabelle / cuerp/hd_hait geschrieben    |
| rersonal A Zeile (n) was CDC Minu ab bd name gelenen |
| 4 Zeile (n) von CDS view ZD na pers geresen          |
| Panaion                                              |
| 0 Zeile(n) won CDS View zh hd nene gelesen           |
| Calle(n) in Tabelle (guern/dd neng geechristen       |
| Vorhaben                                             |
| 2 Zeile (n) von CDS View zh hd hhn gelesen           |
| 2 Zeile(n) in Tabelle /cuerp/hd hhp geschrieben      |
| ("/                                                  |
| Prüfungen                                            |
| Ergebnishaushalt                                     |
| Keine Fehler                                         |
| Finanzierungshaushalt                                |
| Keine Fehler                                         |
| Vermögenshaushalt                                    |
| Keine Fehler                                         |
| Haftungen                                            |
| Keine Fehler                                         |
| Vorhaben                                             |
| Keine Fehler                                         |
| Alle Prüfungen wurden erfolgreich beendet            |
|                                                      |

Die soeben erstellte Datei ist dann im Upload-Portal des Kommunalnet (VRV2015-Portal) hochzuladen.